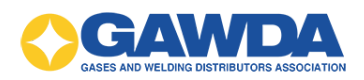

## Portal Guide - Adding a new user

VGM Education Custom Support: 866-227-8171 Email: <u>hpappaconstantine@gawda.org</u>

## Document last updated on: 03/20/2025

The manager will add new team members on the portal at this link: <u>http://gawda-keycode.vgmeducation.com/</u>

• Type in the keycode you want to use and click "Next"

\* If you are unsure or lost the keycode assigned to you, please contact GAWDA at 954-367-7728 or training@GAWDA.org

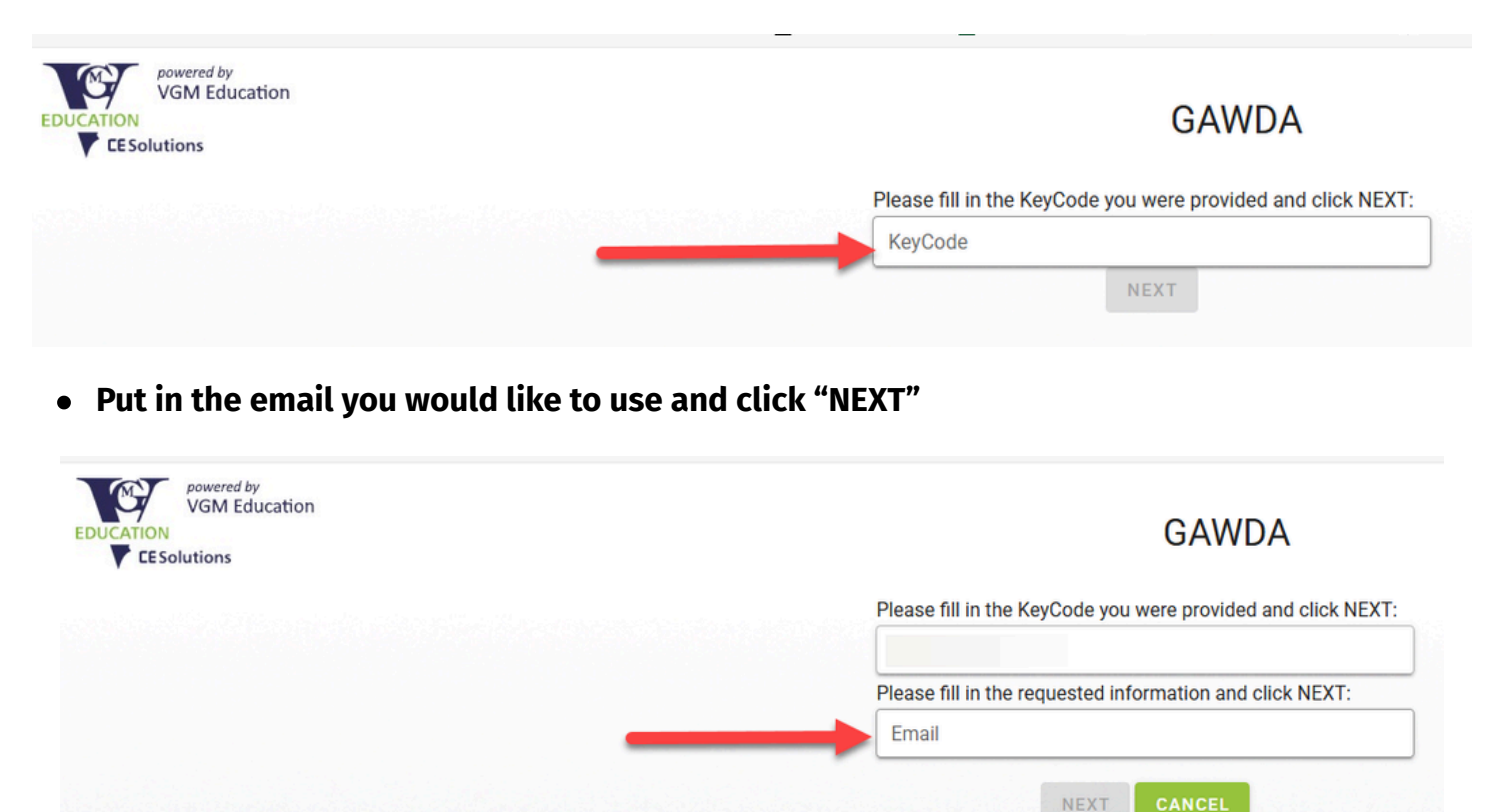

• You will fill out everything with an asterisk and then click 'SAVE'

| CE Solutions                                     |                          |                          | GAWD                               |
|--------------------------------------------------|--------------------------|--------------------------|------------------------------------|
| Account Information                              |                          |                          |                                    |
| Please fill in the requested information and cli | ck SAVE at the bottom to | update your account. Ite | ems with a red star * are required |
| Email *                                          |                          |                          |                                    |
| First Name *                                     |                          |                          |                                    |
| Last Name *                                      |                          |                          |                                    |
| Timezone *                                       |                          |                          | •                                  |
|                                                  |                          |                          |                                    |

• The account creation box will pop up with the username and password. The user will then automatically receive their login information via the email that was entered on the previous screen.

| Account Creation                                                                                                    |
|----------------------------------------------------------------------------------------------------|
| Your account has been created successfully.<br>Your login information is:<br>Username:<br>Password: learn123<br>Please click the SIGN IN button below to log in. |
| SIGN IN CLOSE                                                                                                    |